# Title

Subtitle

# Content

| Tab  | le of | figures                                      | 4 |
|------|-------|----------------------------------------------|---|
| Tab  | le of | tables                                       | 5 |
| List | of at | obreviations                                 | 6 |
| Pref | face. |                                              | 7 |
| 1.   | At th | e very beginning                             | 8 |
| 1.   | 1     | Set up helpful views                         | 8 |
| 1.   | 2     | Document title                               | 8 |
| 1.   | 3     | Main language of document                    | 8 |
| 1.   | 4     | Language setting for single words/paragraphs | 8 |
| 1.   | 5     | Use styles                                   | 8 |
| 2.   | Hea   | ding 1                                       | 9 |
| 2.   | 1     | Heading 2                                    | 9 |
| 2.   | 2     | Heading 2                                    | 9 |
|      | 2.2.1 | 1 Heading 3                                  | 9 |
| 3.   | Figu  | res1                                         | 0 |
| 3.   | 1     | Important1                                   | 0 |
| 3.   | 2     | Possible roles for figures:1                 | 0 |
| 4.   | Tabl  | es 1                                         | 1 |
| 4.   | 1     | Data tables                                  | 1 |
|      | 4.1.1 | 1 Important                                  | 1 |
| 4.   | 2     | Layout-Tables1                               | 2 |
|      | 4.2.1 | 1 Important                                  | 2 |
| 4.   | 3     | Possible roles for tables1                   | 2 |
| 5.   | Text  | boxes 1                                      | 3 |

| 5.1   | Possible roles for text boxes          | 13   |
|-------|----------------------------------------|------|
| 6. He | eader and footer                       | . 14 |
| 7. M  | ultilevel lists                        | 15   |
| 7.1   | Lists with bullets                     | 15   |
| 7.2   | Lists with numbering                   | 15   |
| 8. BI | ockquote                               | 16   |
| 9. Li | nks                                    | . 17 |
| 9.1   | Enter URL                              | . 17 |
| 9.2   | Set link on single word                | . 17 |
| 9.3   | Internal references                    | . 17 |
| 10.   | Footnotes                              | . 18 |
| 11.   | Insert/update table of contents        | 19   |
| 12.   | Set role mapping with axesPDF for Word | 20   |
| 12.1  | Via task pane: axesPDF - Role Mapping  | 20   |
| 12.2  | 2 Via dialogue box: Document Settings  | 20   |
| 12    | 2.2.1 Possible role mappings           | 21   |
| 13.   | Create accessible PDF                  | 22   |
| 14.   | Check PDF                              | . 23 |

# Table of figures

| Figure 1 | Example pie chart1 | 0 |
|----------|--------------------|---|
|----------|--------------------|---|

# **Table of tables**

| Table 1: Example of a simple table with column and row headers         | 11 |
|------------------------------------------------------------------------|----|
| Table 2: Example of a simple table with 2 header lines and row headers | 11 |

# List of abbreviations

- A A-definition
- B B-definition
- C C-definition

Set role of table in TASK PANE: AXESPDF - ROLE MAPPING.

See also chapter Tables

# Preface

Lorem ipsum dolor sit amet, consetetur sadipscing elitr, sed diam nonumy eirmod tempor invid-unt ut labore et dolore magna aliquyam erat, sed diam voluptua.

# 1. At the very beginning

### 1.1 Set up helpful views

- TASK PANE: STYLES
- TASK PANE: AXESPDF ROLE MAPPING
- TASK PANE: NAVIGATION
- Show paragraph marks and other hidden formatting symbols

### **1.2 Document title**

• RIBBON TAB: FILE  $\rightarrow$  MENU OPTION: INFO  $\rightarrow$  TEXT BOX: TITLE

### 1.3 Main language of document

• Select all  $\rightarrow$  go to **DIALOGUE BOX: LANGUAGE** 

### **1.4 Language setting for single words/paragraphs**

Language changes now to der deutschen Sprache.

### 1.5 Use styles

Which kinds are available?

- Paragraph styles
- Character styles
- Word-internal styles
- User-defined styles

# 2. Heading 1

### 2.1 Heading 2

Normal text:

Lorem ipsum dolor sit amet, consetetur sadipscing elitr, sed diam nonumy eirmod tempor invid-unt ut labore et dolore magna aliquyam erat, sed diam voluptua. At vero eos et accusam et justo duo dolores et ea rebum.

Hard line break

Hard line break

Soft line break

Soft line break

### 2.2 Heading 2

#### 2.2.1 Heading 3

| 2.2.1.1 | Heading 4 |
|---------|-----------|
|---------|-----------|

2.2.1.1.1 Heading 5

# 3. Figures

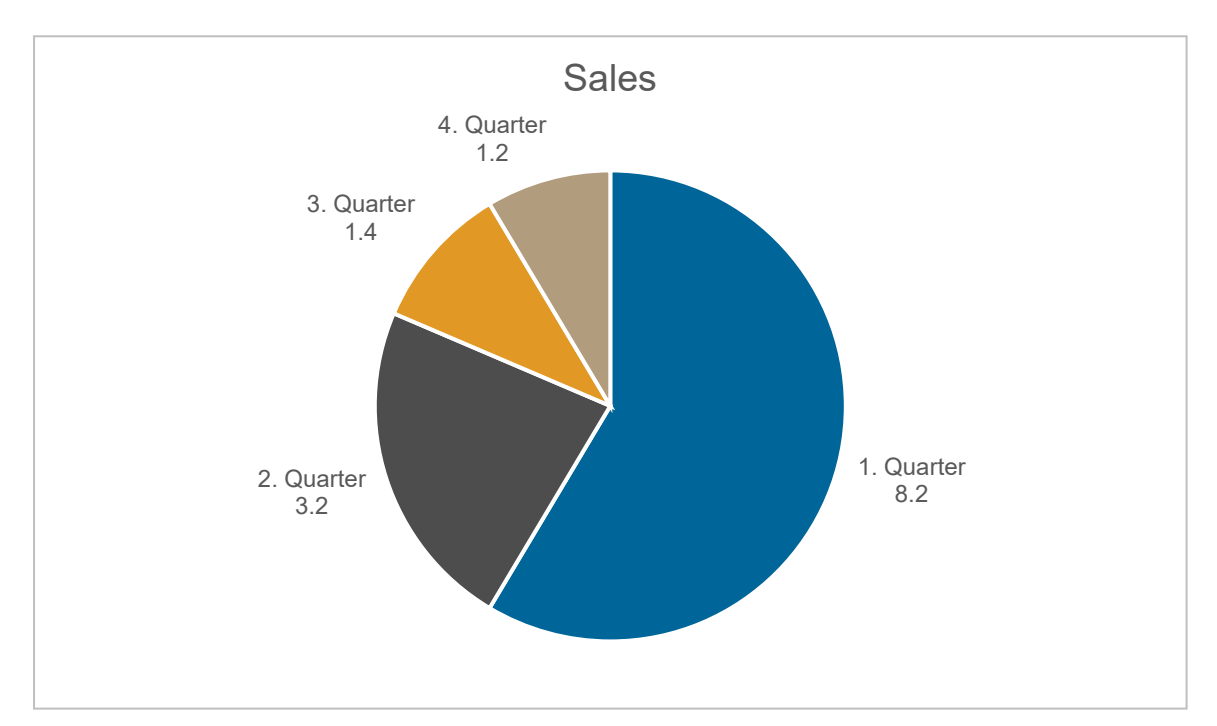

Figure 1: Example pie chart

### 3.1 Important

- Add alternative text (see also <u>https://support.axes4.com/hc/en-us/arti-</u> <u>cles/360008481979-How-do-I-create-suitable-alternative-texts-for-figures-</u>)
- Create caption
- Set layout option if not "In Line with Text" anchor the figure (due to logical reading order) on corresponding paragraph
- Only decorative object? Set role in TASK PANE: AXESPDF ROLE MAPPING to "Artifact"

#### 3.2 Possible roles for figures:

- Default
- Figure
- Formula
- Artifact

# 4. Tables

### 4.1 Data tables

#### 4.1.1 Important

- Assign styles for column and row headers
- Set roles of styles for column and row headers in **DIALOGUE BOX: DOCUMENT SET-**TINGS: got to **RIBBON TAB: AXESPDF**, click **BUTTON: DOCUMENT SETTINGS**
- Create caption

Table 1: Example of a simple table with column and row headers

| Column header | Column header | Column header |
|---------------|---------------|---------------|
| Row header    | Data cell     | Data cell     |
| Row header    | Data cell     | Data cell     |

#### Table 2: Example of a simple table with 2 header lines and row headers

| Column header | Column header |               |               |  |  |
|---------------|---------------|---------------|---------------|--|--|
| Column header | Column header | Column header | Column header |  |  |
| Row header    | Data cell     | Data cell     | Data cell     |  |  |
| Row header    | Data cell     | Data cell     | Data cell     |  |  |
| Row header    | Data cell     | Data cell     | Data cell     |  |  |
| Row header    | Data cell     | Data cell     | Data cell     |  |  |

### 4.2 Layout-Tables

Lorem ipsum dolor sit amet, consetetur sadipscing elitr, sed diam nonumy eirmod tempor invid-unt ut labore et dolore magna aliquyam erat, sed diam voluptua.

> Lorem ipsum dolor sit amet, consetetur sadipscing elitr, sed diam nonumy eirmod tempor invid-unt ut labore et dolore magna aliquyam erat, sed diam voluptua.

#### 4.2.1 Important

- Set role in TASK PANE: AXESPDF ROLE MAPPING
- Define direction of reading order

#### 4.3 Possible roles for tables

- Default
- Table
- Layout Table
- Definition list (only available for tables with 2 columns)

# 5. Text boxes

- RIBBON TAB: INSERT  $\rightarrow$  BUTTON: TEXT BOX
- Set layout option if not "In Line with Text" anchor the text box (due to logical reading order) on corresponding paragraph

### 5.1 Possible roles for text boxes

- Default
- Figure
- Formula
- Textbox
- Artifact

Lorem ipsum dolor sit amet, consetetur sadipscing elitr, sed diam nonumy eirmod tempor invid-unt ut labore et dolore magna aliquyam erat, sed diam voluptua.

# 6. Header and footer

- Double click in the area of header or footer
- Role mapping in TASK PANE: AXESPDF ROLE MAPPING
  - Default
  - Section Header
  - Section Trailer
  - Artifact

# 7. Multilevel lists

### 7.1 Lists with bullets

• A

List continue A

– B

List continue B

• C

List continue C

• D

List continue D

### 7.2 Lists with numbering

1. List entry level 1

List continue level 1

a. List entry level 2

List continue level 2

i. List entry level 3

List continue level 3

1 List entry level 4

List continue level 4

a List entry level 5 List continue level 5

# 8. Blockquote

Lorem ipsum dolor sit amet, consetetur sadipscing elitr, sed diam nonumy eirmod tempor invid-unt ut labore et dolore magna aliquyam erat, sed diam voluptua.

- For example, style "Intense Quote"
- Role mapping of style must be "BlockQuote"

# 9. Links

### 9.1 Enter URL

www.pdfa.org

### 9.2 Set link on single word

See <u>Homepage</u> of PDF Association.

### 9.3 Internal references

See chapter Links

# 10. Footnotes

Lorem<sup>1</sup> ipsum dolor sit amet, consetetur sadipscing elitr, sed diam nonumy eirmod tempor invid-unt ut labore et dolore magna aliquyam erat, sed diam voluptua. At vero eos et accusam et justo duo dolores et ea rebum.

<sup>&</sup>lt;sup>1</sup> See "Lorem ipsum"

# 11. Insert/update table of contents

- Precondition is the availability of headings or captions
- Insert via RIBBON TAB: REFERENCES, BUTTON: TABLE OF CONTENTS OF INSERT TA-BLE OF FIGURES

## 12. Set role mapping with axesPDF for Word

### 12.1 Via task pane: axesPDF - Role Mapping

Possible for following elements (after element was selected in document view):

- Figures
- Tables
- Text boxes
- Header and footer

### 12.2 Via dialogue box: Document Settings

- · Possible for all paragraph styles
- Necessary for example for styles for column or row headers or list continue

| Role Mapping               | Initial View |   |   |                               |   |
|----------------------------|--------------|---|---|-------------------------------|---|
| ityles                     |              |   | F | Role of Style 'Column header' |   |
| Abt3_Ber_Tab_2             |              | * |   | Line des Cell (Circle Telle)  |   |
| Balloon Text               |              |   |   | Header Cell (Simple Table)    |   |
| Bibliography               |              |   |   | C-Winner                      |   |
| Block Text                 |              |   |   | - Settings                    |   |
| Body Text                  |              |   |   | Scope                         |   |
| Body Text 2                |              |   |   |                               |   |
| Body Text 3                |              |   |   | Column                        | Ŧ |
| Body Text First In         | ident        |   |   |                               |   |
| Body Text First In         | ident 2      |   |   |                               |   |
| Body Text Indent           |              |   |   |                               |   |
| Body Text Indent           | 2            |   |   |                               |   |
| Body Text Indent           | 3            |   |   |                               |   |
| Caption                    |              |   |   |                               |   |
| Closing                    |              |   |   |                               |   |
| Column header              |              |   |   |                               |   |
| Comment Subject            |              |   |   |                               |   |
| Comment Text               |              |   |   |                               |   |
| Data cell                  |              |   |   |                               |   |
| Date                       |              |   |   |                               |   |
| Document Map               |              |   |   |                               |   |
| E-mail Signature           |              |   |   |                               |   |
| Endnote Text               |              |   |   |                               |   |
| Envelope Address           | 1            |   |   |                               |   |
| Envelope Return            |              |   |   |                               |   |
| Footer                     |              |   |   |                               |   |
| Footnote Text              |              |   |   |                               |   |
| Header                     |              |   |   |                               |   |
| Header $\rightarrow$ Ebene | 1            |   |   |                               |   |
| Header $\rightarrow$ Ebene | 2            |   |   |                               |   |
| Header $\rightarrow$ Ebene | 3            | - |   |                               |   |
|                            | •            |   | _ |                               |   |

### 12.2.1 Possible role mappings

- Default
- Paragraph
- Heading with outline level
- List Continue with outline level
- Caption
- Blockquote
- Header Cell (Simple Table)
- Header Cell (Complex Table)
- Artifact

# **13. Create accessible PDF**

• RIBBON TAB: AXESPDF  $\rightarrow$  BUTTON: EXPORT PDF

# 14. Check PDF

• You can check your PDF document with the PDF Accessibility Checkers (PAC): www.access-for-all.ch/ch/pdf-werkstatt/pdf-accessibility-checker-pac.html